# **Register Online First...**

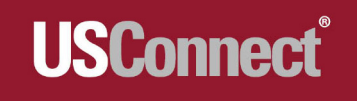

## usconnectme.com Shop. Swipe. Save.

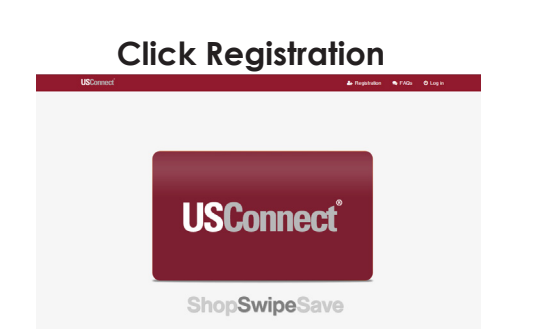

#### Enter your Information - Click Register. Click on the Activation Email

| Subject                                     | USConnect Adivation                                                                                                    |
|---------------------------------------------|----------------------------------------------------------------------------------------------------|
| From: do-not-rep<br>Sent: Tuesday, A<br>To: | Av@usconnect.com<br>agust 18, 2015 11:15 AM                                                                                                    |
| Welcome Mary t                              | o USConnect!                                                                                                    |
| Please click the I<br>https://usconnec      | ink below to verify your email address and to complete the registration of your account.<br>tme.com/login.html?registration_key=28db64164e3048dd9552a20087acd5b3 |
| This link can only                          | be used once. Please do not forward to anyone else.                                                                                                    |
| If for some reaso                           | in clicking on the link does not take you to the page, please copy and paste it into your browser's address bar.                                                 |
| Thanks,                                     |                                                                                                    |
| The USConnect T                             | eam!                                                                                                    |

### **Click YES**

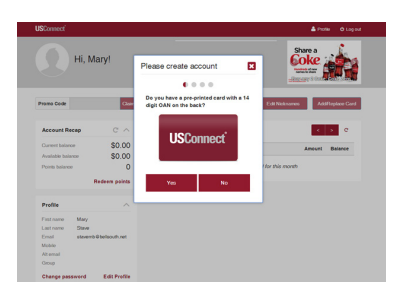

### Enter your OAN Number

| Use of or permitting use of this card co<br>and conditions in the Cardholder Ages | militutes acceptance of and agreement to all terms<br>element and all amendments.               |
|-----------------------------------------------------------------------------------|-------------------------------------------------------------------------------------------------|
| To Register, Add Punds, Check Balanci<br>www.usconnectme.com                      | e ar Transaction History, please visit us online at                                             |
| To use SMS services please include you<br>or "LOAD" with the amount to 206-745    | ur mobile number in your profile. Test "BALANCE"<br>53880. Standard test message charges apply. |
| For customer service please contact u<br>Please have your machine ID or OAN       | us at 1-800-673-7443 ar infolliusconnect.biz<br>number available.                               |
| 13335577657373                                                                    | CARD # XXXXXXXXXXXXXXXXXXXXXXXXXXXXXXXXXXX                                                      |
|                                                                                   |                                                                                                 |

## Type in your Group name USCONNEC†

Nickname your card.

Select your charity partner.

Create a funding source using a debit or credit card.

Add Value to Card.

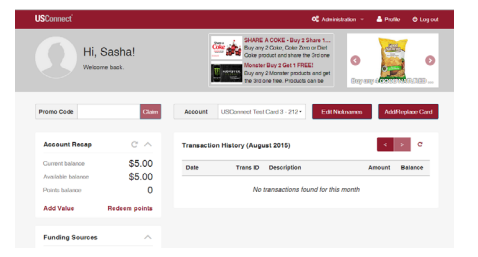

Your account is active and ready to use!

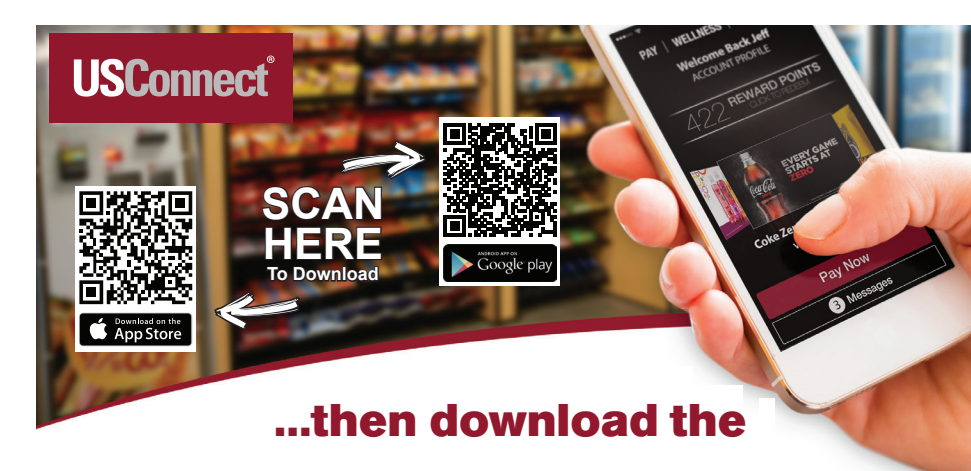

# **USConnectme App!**

After Registering your USConnect Card online, download the App and Sign in.

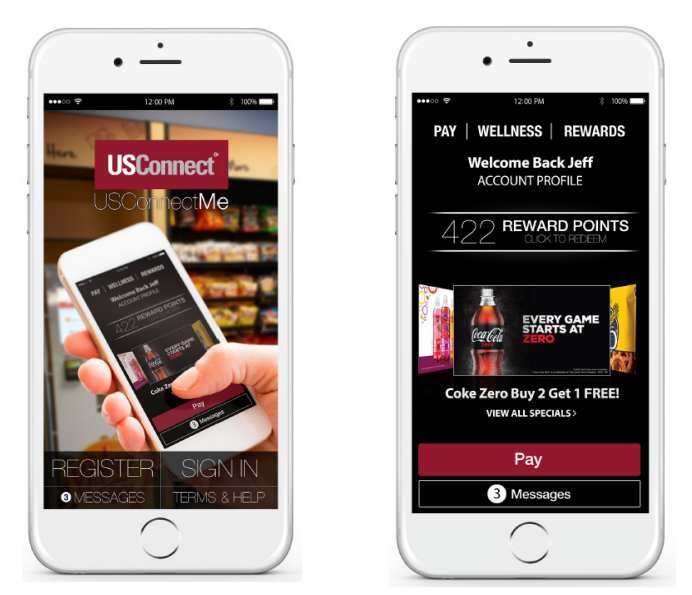

Execute Exclusive Promotions Earn & Redeem Reward Points Directly Support Your Charity Check Your USConnectMe Account Balance Add Funds to Your USConnectMe Account View Detailed Transaction History